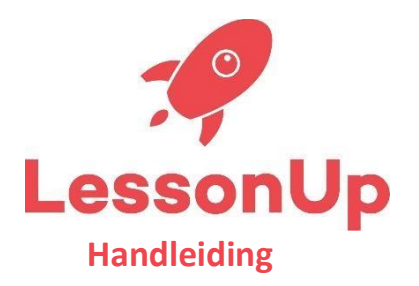

De komende weken zullen wij onze lessen klaarzetten via het online platform Lesson-Up. Om aan de eigen groep en leerkracht gekoppeld te worden, is het nodig om in te loggen.

Dit kan op de volgende manier:

## Lesson-Up via de computer of laptop

- 1. Ga naar de website lessonup.com
- 2. Klik rechts bovenin op "inloggen" en dan op "als leerling"
- 3. Klik op "inloggen"
- 4. Vul de gebruikersnaam en het wachtwoord in die je van de juf of meester hebt gekregen
- 5. Klik op "Log in"
- 6. Aan de rechterkant van je scherm zie je de lessen staan die de juf of meester heeft klaargezet. Klik op een les en open de eerste slide. Met de pijltjestoetsen kun je door naar de volgende slides. Lees alle informatie op de slides goed door en rond de opdrachten af

## Lesson-Up via de telefoon of tablet

- 1. Download de app LessonUp
- 2. Open de app
- 3. Klik op "Inloggen"
- 4. Vul de gebruikersnaam en het wachtwoord in die je van de juf of meester hebt gekregen
- 5. Klik op "Log in"
- 6. In je scherm zie je de lessen staan die de juf of meester heeft klaargezet. Klik op een les en open de eerste slide. Met de pijltjestoetsen kun je door naar de volgende slides. Lees alle informatie op de slides goed door en rond de opdrachten af